## iMS: Submitting an Installation Seal Compliance Certificate

## https://www.dli.mn.gov/ims

To submit compliance certificates for Installation Seals, follow the steps below. If you need to review your Seal numbers, they can be found on your dashboard. If needed see the procedures for "How to Use my Dashboard".

1. Click "Create"

| 💊 Assets               |  |
|------------------------|--|
| + Create               |  |
| <b>Q</b> Search Assets |  |
|                        |  |
|                        |  |

2. Click "Manufactured Structures"

| Asset Type 🕦            |
|-------------------------|
| 4%                      |
| Please make a selection |
| Boat                    |
| Boiler                  |
| Elevator                |
| Historical              |
| Manufactured Structures |
| Pressure Vessel         |

3. Click "Installation Certificate"

| + Seals                          |
|----------------------------------|
| Manufactured Structures          |
| Please select one                |
| Installation Certificate         |
| Installation Seal Order          |
| Duplicate HUD Construction Seals |

4. Click the Installation Type. NOTE: Re-installation only applies when a previously installed home is having all, or parts, of the installation redone or updated. Re-installation does NOT apply to moving an existing home from one location to another.

| Installation Type                                      |
|--------------------------------------------------------|
| Manufactured Structures   Installation Certificate  8% |
| Please select one                                      |
| New Installation                                       |
| Re-Installation                                        |

5. Enter the Installation Seal number and click "Next"

♦ Installation Seal Number

| Manufactured Structures   Installation Certificate   New     10% | Installation   |  |  |  |  |  |
|------------------------------------------------------------------|----------------|--|--|--|--|--|
| Please Enter Installation Seal Number                            |                |  |  |  |  |  |
| Seal Number *                                                    | 006306         |  |  |  |  |  |
|                                                                  | Discard M Next |  |  |  |  |  |

## 6. Enter all requested information and click "Next"

| Installation I               | nformation                            | on           |                                |                       |                                         |
|------------------------------|---------------------------------------|--------------|--------------------------------|-----------------------|-----------------------------------------|
|                              |                                       | Please enter | details below                  |                       |                                         |
|                              | Information                           |              |                                | Utilities             |                                         |
| Manufactured Home<br>Brand # | Schult                                |              | Previous Sewer<br>Installation | Yes                   |                                         |
| Model •                      | HYT4253365                            |              | Previous Water<br>Installation | Yes                   |                                         |
| Serial Number 🛊              | 12334568                              |              | Previous Gas                   | Yes                   |                                         |
| Date of Manufacture •        | 05/02/2019<br>PAD2254997              | -            | Previous Electrical            | Yes                   |                                         |
| Serial Numbers +             | N422330677                            |              | Installation                   | Other Item            |                                         |
| Building Official Name       | John Doe                              |              |                                | installation contract | 2                                       |
| •                            |                                       | _            |                                |                       |                                         |
| Foundation Type •            | Frost Piers                           |              |                                |                       |                                         |
| Soil Bearing Capacity .      | 720                                   |              |                                |                       |                                         |
| Method of Soil Testing       | Pentrometer                           |              |                                |                       |                                         |
| Original Installation        | 02/05/2010                            | ٥            |                                |                       |                                         |
| Original Seal Number         | 001234                                |              |                                |                       |                                         |
| Date of Re-Installation      | 05/15/2020                            | ۵            |                                |                       |                                         |
|                              | Date of Re-Installation (corrections) |              |                                |                       |                                         |
|                              |                                       | Discard      | Undo 🛛 🕅 Next                  |                       |                                         |
| 🛱 Home   🏛 Minnesota Depa    | rtment of Labor and Industry          |              |                                | © 20                  | 20 - Intuitive Municipal Solutions, LLO |

- 7. On the Contacts screen:
  - Application: your information will be prefilled in the Applicant tile with your license information and the phone number and email address you created your iMS account with.
     Both of those fields are editable if you would like to change those fields.
  - b. Homeowner: Enter the homeowner information in as instructed.
  - c. Click "Next" when completed
- 8. Review information for accuracy and click "Submit"
- 9. If you want to submit another compliance certificate for a re-installation, click "Another" and completed the steps above.

| 🖬 Installation Compliance Certificate                                   |  |
|-------------------------------------------------------------------------|--|
| S Manufactured Structures   Installation Certificate   New Installation |  |
| 1003                                                                    |  |
| Your Installation Compliance Certificate bas been submitted.            |  |
|                                                                         |  |